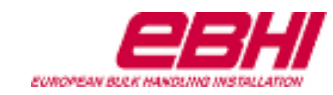

## Paso 1:

Entrar en la dirección https://acceso.puertogijon.es/login Pinchar en registro.

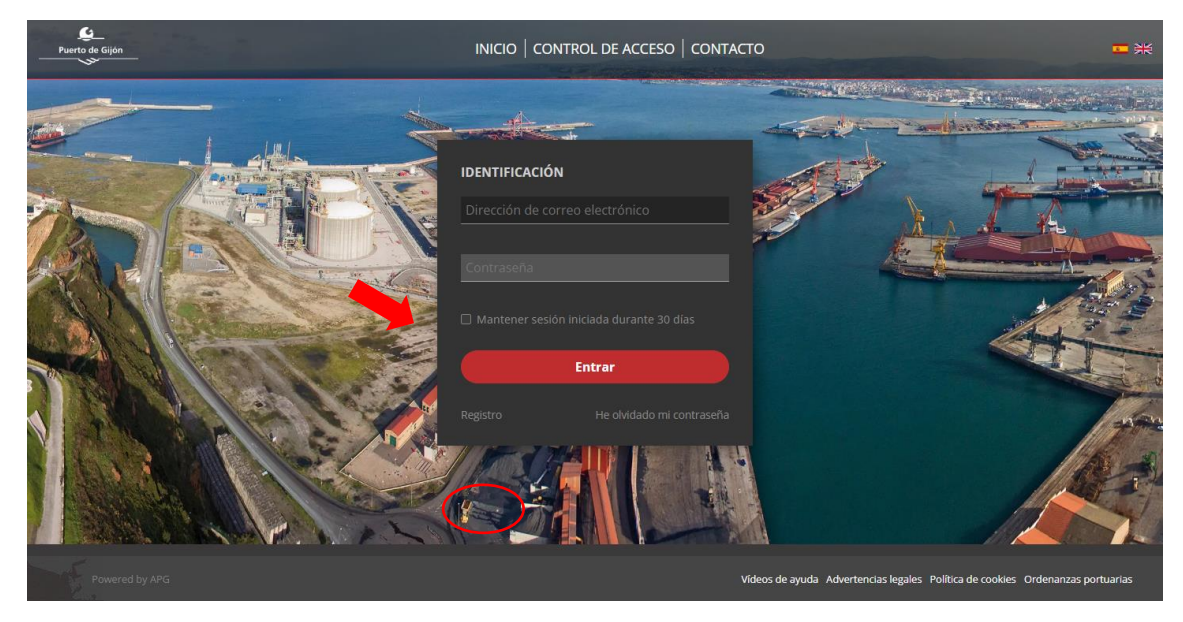

## Paso 2:

Cumplimentar los datos de acceso para la solicitud del registro indicando **OTRAEMPRESA/AUTONOMO** en el desplegable.

Pinchar en términos y condiciones y aceptar.

| Puerto de Gijón |                                                   | CONTROL DE ACCESO   CONTACTO | <b>□</b> ** |
|-----------------|---------------------------------------------------|------------------------------|-------------|
|                 |                                                   |                              | Res Charles |
|                 | REGISTRO DE USUARIOS                              |                              |             |
| A               |                                                   | Número de documento legal    |             |
|                 | OTRA EMPRESA / AUTÓNOMO                           |                              |             |
|                 | Contrasena                                        |                              |             |
|                 | Acepto los términos y condiciones del uso de dato | Registro                     | 7           |
|                 |                                                   |                              |             |

Llega un correo con un enlace al que hay que entrar. Si no entra al pinchar hay que copiar el enlace en el navegador.

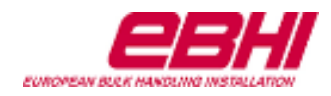

| Registro en la plata | forma de control de accesos                                                                                                    |
|----------------------|----------------------------------------------------------------------------------------------------|
|                      |                                                                                                    |
|                      | REGISTRO EN LA PLATAFORMA DE CONTROL DE<br>ACCESOS                                                                                                    |
|                      | Hola, Marta.                                                                                                    |
|                      | Se ha recibido una solicitud de registro para esta dirección de correo electrónico en la plataforma de<br>control de acceso de la Autoridad Portuaria de Gijón. |
|                      | Para completar la solicitud, visite el siguiente enlace:                                                                                                    |
|                      | https://acceso.puertogijon.es/url/z4xdwv5zwnn3<br>Si usted tiene problemas para abrir el enlace, copie y pegue el enlace en su navegador.                       |
|                      | Atentamente,<br>Autoridad Portuaria de Gijón.                                                                                                    |
|                      |                                                                                                    |

Aceptar la solicitud de registro.

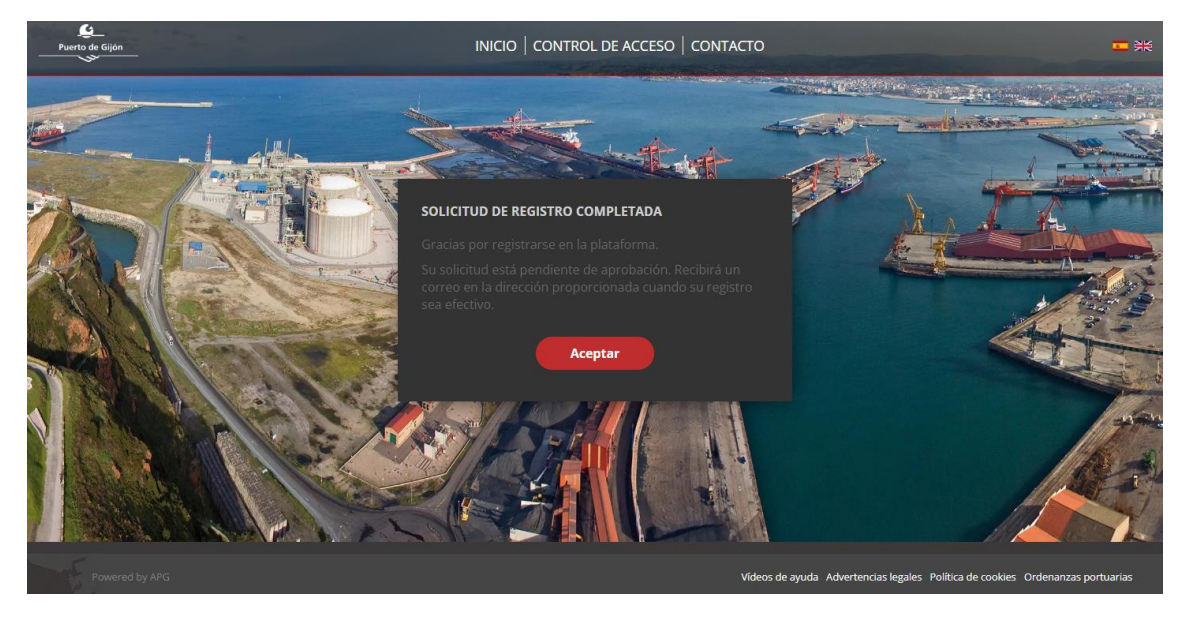

Paso 3: Completar la información sobre el acceso.

Llega otro correo con otro enlace tras aceptar la Autoridad Portuaria la solicitud completada. Se debe entrar en el enlace y completar los datos requeridos.

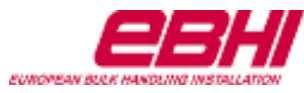

| REGISTRO I                            | EN LA PLATAFORMA DE CONTROL DE<br>ACCESOS ACEPTADO                                                                                            |
|---------------------------------------|----------------------------------------------------------------------------------------------------|
| Hola,                                 |                                                                                                    |
| Su registro en la plataf<br>aceptado. | forma de control de acceso de la Autoridad Portuaria de Gijón ha sido                                                                         |
| Para realizar una soli                | icitud de acceso, visite el siguiente enlace:                                                                                                 |
| <u>https://ac</u> s                   | cesopuertogijon.azurewebsites.net/url/mb9sr3azwnkv<br>ii usted tiene problemas para abrir el enlace, copie y pegue el enlace en su navegador. |
|                                       | Atentamente,                                                                                                    |

Al entrar en este enlace ya hay que entrar con el correo electrónico y la contraseña porque ya se está registrado.

En el formulario de datos se deben completar la información de donde, cuando y quien. Entre las diferentes opciones que aparecen escoger:

Motivo de la visita: Trabajo en instalación portuaria.

| Puerto de Gijón                                                                                                    | INICIO   CONTROL DE ACCESO   CON | ΙΤΑCΤΟ      | <u>≖</u> ж ≜ |
|----------------------------------------------------------------------------------------------------|----------------------------------|-------------|--------------|
| SOLICITUD DE ACCESO Dónde 2                                                                                                    | ) Cuándo                         | - (3) Quién | 4 Resumen    |
| ¿Cuál es el motivo del acceso?                                                                                                    |                                  |             |              |
| Seleccione una opción<br>Visita comercial<br>Visita comercial<br>Trabajo en empresa concesionaria<br>Trabajo en instalación portuaria<br>Servicios de entrega y recepción de mercancía<br>Servicios a buque<br>Servicios a buque<br>Servicios comerciales<br>Aduanas<br>Otro (añadir descripción) |                                  |             |              |
| ¿A qué áreas necesita acceder? Mostrar plano Situacio                                                                                                    | ón y accesos                     |             |              |
| <ul> <li>Controlada y Rendiello</li> <li>Muelles de La Osa</li> <li>Centro y Ampliación</li> <li>La Figar</li> <li>Aparcamiento APG</li> </ul>                                                                                                    |                                  |             |              |

Descripción del motivo: Trabajos que van a realizar en Ebhi. Departamento o persona responsable los trabajos o de la visita.

Empresa a visitar: European Bulk Handling Installation

Áreas a visitar: Controlada y Rendiello - Centro y ampliación (si se escoge en el plano se escoge zona 3).

¿Va a realizar trabajos? SI

Tipo de acceso: Acceso permanente (el periodo de acceso es de un año como máximo)

Horario: 24 horas

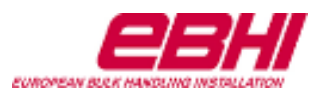

| Leverto de Gijón                                                   | INICIO   CONTROL DE ACCESO   CONTACTO 🗖 🗮 🔺 |  |                            |                                                      |
|--------------------------------------------------------------------|---------------------------------------------|--|----------------------------|------------------------------------------------------|
| SOLICITUD DE ACCESO                                                |                                             |  |                            |                                                      |
| Oónde                                                              | 2 Cuándo                                    |  | 3 Quién                    | 4 Resumen                                            |
| ¿Qué tipo de acceso requiere?                                      |                                             |  |                            |                                                      |
| Acceso permanente                                                  |                                             |  |                            | *                                                    |
| ¿Cuándo necesita acceder al puerto?                                |                                             |  |                            |                                                      |
| Fecha de inicio                                                    |                                             |  | Fecha de finalización      |                                                      |
| 04/04/2024                                                         |                                             |  | 04/04/2025                 |                                                      |
| ¿En qué tipo de horario necesita entrar?<br>Jornada completa (24h) |                                             |  |                            | ~                                                    |
| Cancelar                                                           |                                             |  |                            | Anterior Siguiente                                   |
|                                                                    |                                             |  | Videos de ayuda Advertenci | as legales Política de cookies Ordenanzas portuarias |

¿A qué entidad u organización representa?: Nombre de la empresa a la que pertenece el trabajador.

Fotografía: Se debe incluir una foto tipo carnet (identificable) que hay que tener guardada en el ordenador para adjuntar.

Tipo de acceso: Escoger en el desplegable el tipo de acceso. Se pueden incluir varios vehículos por persona.

| Indique su correo electrónico                         |                    |
|-------------------------------------------------------|--------------------|
|                                                       |                    |
|                                                       |                    |
| Indique su número de teléfono                         |                    |
|                                                       |                    |
|                                                       |                    |
| Proporcione una fotografía reciente                   |                    |
| -                                                     |                    |
|                                                       |                    |
|                                                       |                    |
| Debe verse con claridad el rostro, mirando de frente. | ä                  |
|                                                       |                    |
| 5 C                                                   |                    |
|                                                       |                    |
| ¿Para què vehículo(s) necesita el acceso?             |                    |
| Coche                                                 |                    |
| Acceso peatonal                                       | ±                  |
| Bicicleta<br>Motocicleta                              | Matrícula          |
| Coche                                                 |                    |
| e Furgoneta<br>Minibús                                |                    |
| , Camión                                              |                    |
| Cancelar                                              | Anterior Siguiente |

Una vez completados los datos requeridos se da a finalizar y le llegará un correo a EBHI para que valide la solicitud de acceso.

Una vez validado el acceso llega un correo de <u>stidmobile-id@stid.com</u> con la tarjeta virtual de acceso que debe descargarse en el móvil porque la solicitaran si se accede a pie, bicicleta o moto y de manera ocasional (según nivel de seguridad del Puerto) si se accede en otro tipo de vehículos. Solo se puede descargar en un móvil.

Para descargar la tarjeta y tenerla disponible en el móvil se debe recibir el mensaje de correo en el móvil y disponer de la aplicación STid Mobile ID antes de pinchar en el enlace. Se debe tener activo el bluetooth en el móvil para que pueda leer la tarjeta.

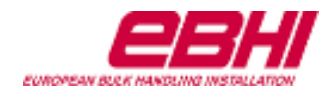

| Descargue su tarjeta virtual STid mode ID/Download your STid Mobile ID Virtual Access Card - 08012024040406402534                                           |  |  |  |
|----------------------------------------------------------------------------------------------------|--|--|--|
| a Traducir mensaje a: Español   Nunca traduzca de: Inglés                                                                                                   |  |  |  |
| stidmobile-id@stid.com       Image: Stidmobile-id@stid.com         Para:       Image: Stidmobile-id@stid.com         Jue 04/04/2024 8:40                    |  |  |  |
| Estimado usuario,                                                                                                    |  |  |  |
| Su tarjeta virtual STid Mobile ID está lista.                                                                                                    |  |  |  |
| Descárguela pulsando el enlace apropiado para el sistema operativo de su smartphone:                                                                        |  |  |  |
| Tarjeta virtual Android                                                                                                    |  |  |  |
| Tarjeta virtual IPhone                                                                                                    |  |  |  |
| No dude en actualizar su aplicación STid Mobile ID para beneficiarse de las características más recientes, o si el enlace de descarga anterior no funciona, |  |  |  |
| Si no ha obtenido aún la aplicación, puede hacerlo en Google Store/Apple Store:<br><u>Google Play Store</u><br><u>App Store</u>                             |  |  |  |
| Saludos,                                                                                                    |  |  |  |
| Autoridad Portuaria de Gijón                                                                                                    |  |  |  |

Para descargar la aplicación necesaria para disponer de la tarjeta virtual en el móvil se puede utilizar el siguiente QR.

## Android

Iphone

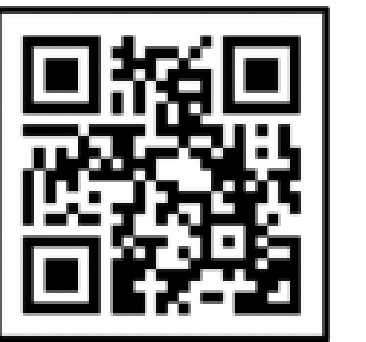

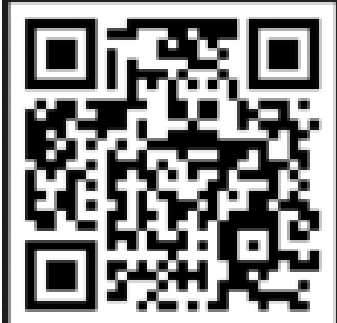

Los vehículos de empresa se pueden dar de alta con un usuario genérico con el CIF y el nombre de la empresa.

Si da error al descargarse la tarjeta se recomienda volver a solicitar el acceso para que genere un nuevo vinculo.

Ante cualquier problema o consulta ponerse en contacto con la Autoridad Portuaria de Gijón llamando al <u>985179600</u> en el mail: <u>seguridad@puertogijon.es</u>